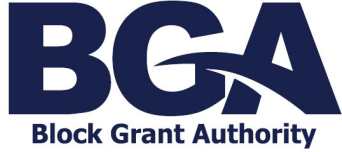

## Updating Email Address

If you are a registered user and wish to change your email address, there are two steps to complete in the Grant Management System (GMS) Client Portal.

## Step One – Update User Profile

1. From the Client Portal Home Page, click the person icon and select User Profile.

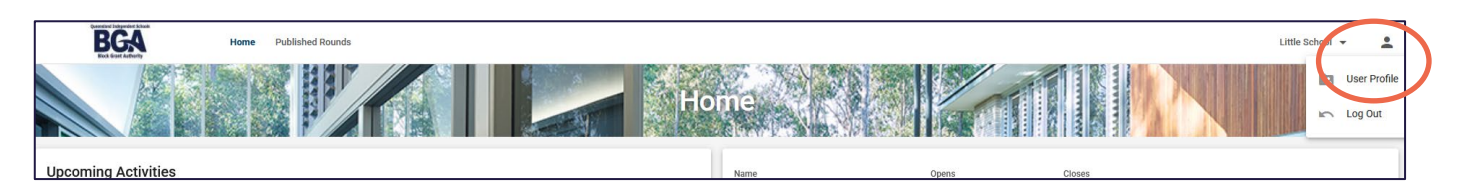

2. On Your User Profile page, select Update Email.

| Your User Profile                |                      |
|----------------------------------|----------------------|
| Contact Details                  |                      |
| Title                            |                      |
| First Name<br>Kyllie             |                      |
| Lest Name<br>Test                |                      |
| Primary Email<br>kylie@etst.com  | Update Email         |
| Primary Phone Number<br>38954125 | Update Primary Phone |
| Primary Address                  |                      |
| Line 1<br>123 Albert Street      |                      |
| Line 2                           |                      |
| Suburb/City                      |                      |
| Brisbane City                    |                      |
| State                            |                      |
| Queensland                       |                      |
| Postcode                         |                      |
|                                  |                      |
|                                  | Update               |

2. You will be directed to the Account Details page, where you need to select Update Email.

| Account Details                                   |                      |                 |
|---------------------------------------------------|----------------------|-----------------|
| Here you can update your primary account details. |                      |                 |
| Primary Email<br>kylie@itest.com                  |                      |                 |
| Primary Phone Number<br>38954125                  |                      |                 |
| Update Email                                      | Update Primary Phone | Update Password |

3. You can now enter the new email address using your current password and press *Save*. This will change the email address used to log into the Client Portal however, it will not impact the password currently in use.

| Update Primary Email Address<br>Please enter a new primary email address and confirm with your current password. |
|----------------------------------------------------------------------------------------------------|
|                                                                                                    |
| Current Primary Email<br>kylie@test.com                                                                          |
| This is your current primary email address.                                                                      |
|                                                                                                    |
|                                                                                                    |
| New Primary Email                                                                                                |
| Enter your new primary email address.                                                                            |
|                                                                                                    |
|                                                                                                    |
| Current Password                                                                                                 |
| Enter your current password.                                                                                     |
| Cancel Save                                                                                                    |
|                                                                                                    |

## Step Two: Update Contact Details

1. From the Client Portal Home Page, click an account name and select Account Details.

| Home Published Rounds |                               |            |                    |       | .ittle School 🔹  |
|-----------------------|-------------------------------|------------|--------------------|-------|------------------|
|                       |                               | Home       |                    |       | Account Details  |
| Upcoming Activities   | Name                          | Opens      | Closes             |       | - Create Account |
|                       | EIS MAR24                     |            |                    | Apply | View Details     |
|                       | EIS JUL23 ICN                 |            |                    | Apply | View Details     |
|                       | Master Plan Grant - September | 2023 Round | 29/2/2024 11:59 PM | Apply | View Details     |

2. From the Contacts tab, select the morevert (three dots) associated with the relevant user.

| BGA | Home Publ      | ished Rounds    |               |                 |                       |               |          |             |                     |      | Little School 👻 💄 |
|-----|----------------|-----------------|---------------|-----------------|-----------------------|---------------|----------|-------------|---------------------|------|-------------------|
|     | MOR            |                 |               |                 | Little                | e School      |          |             |                     | N.M. |                   |
|     | De             | tails Contacts  | Past Events   | Past Requests   | Panels                |               |          |             |                     |      |                   |
|     | Create Contact |                 |               |                 |                       |               |          |             |                     |      |                   |
|     | Status         | Name            | Primary Phone | Primary Email   | Account Access        | Invite Status | Position | Key Contact | Accountable Officer |      |                   |
|     | Active         | Julie Jones     | 54565         | julie@test.com  | General User          | Revoke        |          |             | Yes                 | 4    |                   |
|     | Active         | Mr Andrew Smith | 565656        | andrew@test.com | Account Administrator |               |          | Yes         |                     | 1    |                   |
|     | Active         | Sam Smith       | 65465         | sem@test.com    | Basic User            | Revoke        |          |             |                     | 1    |                   |

3. Choose *View* and access the menu allowing details to be edited, and then *Save* the required changes.

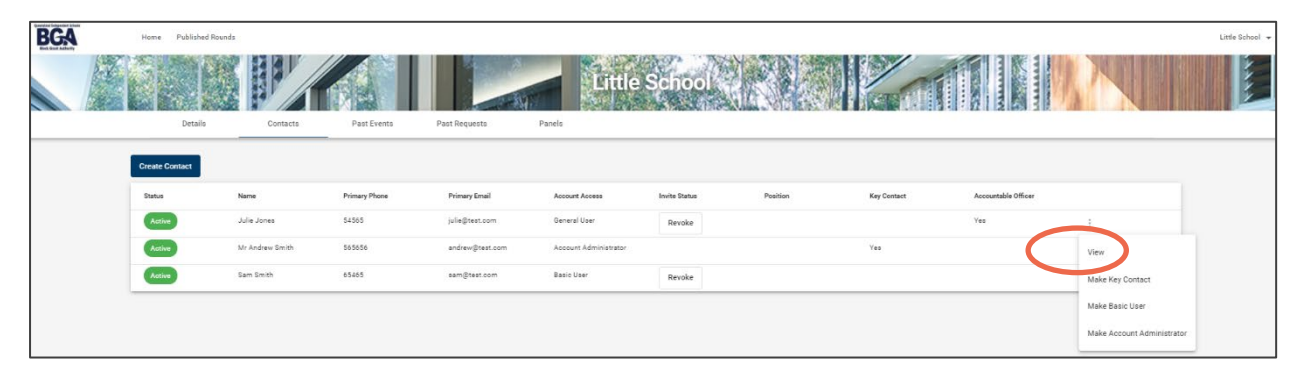